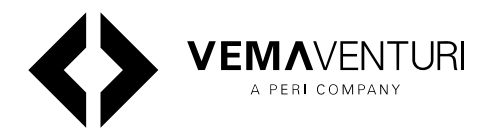

# **INSITE CONSTRUCTION**

**TEMO - Concrete Temperature and Maturity PREMO - Concrete Pressure PHONO - Concrete Detection and Compaction** 

Installation and operating instructions | v1.1

| teaz 🗣<br>Good morning<br>Company AB    |  |
|-----------------------------------------|--|
| Temperature Lowest Highest 9 *C 24 *C   |  |
| Pressure  Highest  22 kPa               |  |
| Concrete detection                      |  |
| (**) All Nodes<br>Nodes Sensors<br>7 28 |  |
| 6                                       |  |
|                                         |  |

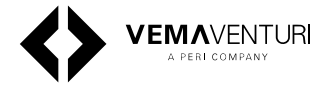

# Content

| Overview                                          | 3  |
|---------------------------------------------------|----|
| Introduction                                      | 4  |
| Safety Instructions                               | 5  |
| 3.1. Warnings                                     | 5  |
| 3.2. General information                          | 5  |
| Initial setup                                     | 6  |
| 4.1. InSite Construction WebApp                   | 6  |
| ISC Hub and Node                                  | 7  |
| 5.1. ISC Hub Technical details                    | 7  |
| 5.2. ISC Node Technical details                   | 8  |
| 5.3. Dimensions                                   | 9  |
| 5.4. Hub and Node Overview                        | 10 |
| 5.5. Network Connectivity Overview                | 19 |
| 5.6. Changing the network mode                    | 19 |
| 5.7. Mesh mode                                    | 20 |
| 5.8. Wi-Fi mode                                   | 21 |
| 5.9. Guide: Setting Up Nodes for Maximum<br>Bange | 22 |
| 5.10. Disclaimers                                 | 22 |
| System Operation                                  | 23 |
| 6.1. Commissioning the System                     | 23 |
| Maintenance and storage                           | 24 |
| Recycling and disposal                            | 25 |
| 8.1. Disposal                                     | 25 |
| Troubleshooting                                   | 26 |
| 9.1. ISC Hub and Node                             | 26 |
| LED Indicators Hub and Node                       | 27 |
| System peripherals                                | 29 |
| PREMO - Concrete Pressure Monitoring              | 30 |
| 12.1. Technical details                           | 30 |
| 12.2. Fitting and connecting the pressure sensor  | 30 |
| 12.3. Deinstallation                              | 31 |
| 12.4. Maintenance                                 | 31 |
| TEMO - Temperature monitoring system              | 35 |
| 13.1. Technical details                           | 35 |
| 13.2. Installation                                | 35 |

| 13.3. Removal                           | 36 |
|-----------------------------------------|----|
| 13.4. Troubleshooting                   | 36 |
| PHONO - Concrete detection              | 38 |
| 14.1. Technical details                 | 38 |
| 14.2. Attaching and connecting up the   | 38 |
| sensor                                  |    |
| 14.3. Checking the functional integrity | 38 |
| 14.4. Deinstallation                    | 39 |
| 14.5. Cleaning                          | 39 |
| 14.6. Maintenance and repairs           | 39 |
|                                         |    |

# 1. Overview

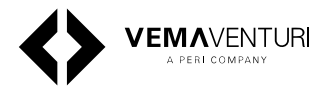

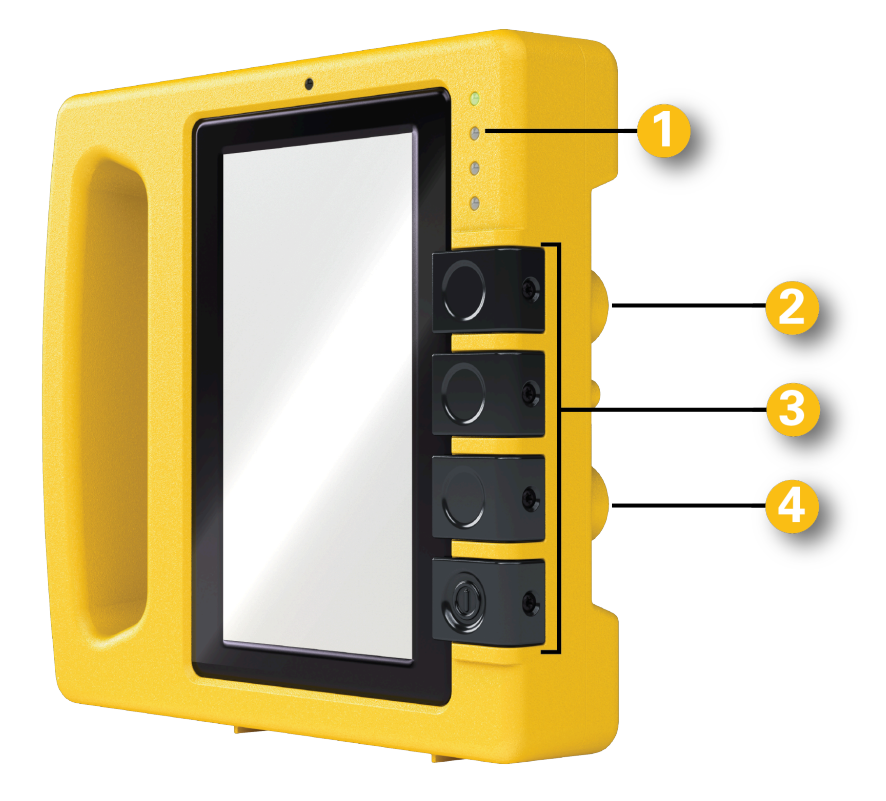

- 1. LED indicators Hub
- 2. Ethernet/CAN connection
- 3. Analogue buttons
- 4. PERI Bus connection
- 5. Temperature and vibration sensor connections
- 6. LED indicators Node
- 7. Analogue button
- 8. PERI Bus connection

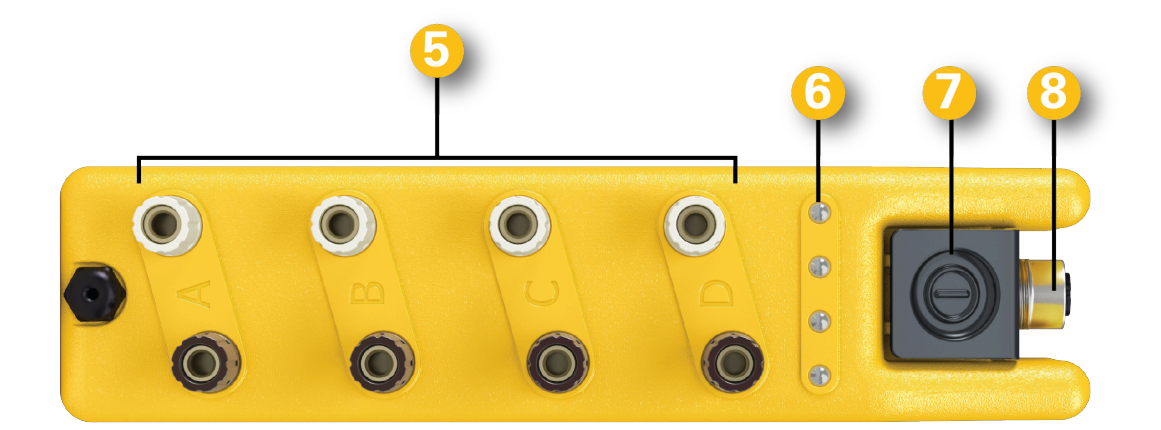

# 2. Introduction

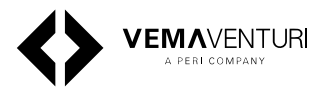

The **InSite Construction System** provides precise and user-friendly monitoring for your project. With a variety of sensors available for use with the central Hub, it enables measurement of parameters such as concrete pressure, temperature, and compaction. Data can be monitored in real time either directly on the Hub or remotely via our WebApp. All measured data is automatically uploaded to the cloud when connected via LTE or Wi-Fi. If the system loses connection, it stores data locally and uploads it once cloud access is restored.

## 2.0.1. Intended Use

Vemaventuri products are designed solely for use in the industrial and commercial sectors by trained personnel.

Only use the product for its specified purpose, while strictly adhering to the provided technical data.

Any use outside the intended purpose is not allowed.

The function and operational safety of the product can only be guaranteed if the generally applicable safety precautions, national regulations, and the specific safety instructions in these Instructions for Use are followed.

The product is intended for measuring purposes as defined and outlined in the technical data. Only the instructions described in the Instructions for Use constitute proper use of the product.

The information regarding the intended use of the system must be observed.

## 2.0.2. Instructions on Use

Usage that deviates from the intended use as outlined in the Instructions for Assembly and Use constitutes a misapplication with potential safety risks.

Changes to Vemaventuri components are not permitted.

Only original Vemaventuri parts may be used. The use of non-Vemaventuri products or spare parts constitutes misapplication with associated safety risks.

## 2.0.3. Target Groups

#### Contractors

These Instructions for Use are intended for contractors who utilize Vemaventuri products for industrial tasks, including measuring or monitoring operations.

#### **Construction Site Coordinator**

The Safety and Health Protection Coordinator is appointed by the client and must:

- Identify potential hazards during the planning phase.
- Determine measures to mitigate risks.
- Create a health and safety plan.
- Coordinate protective measures for contractors and personnel, ensuring they do not endanger each other.
- Monitor compliance with safety measures.

#### **Competent Personnel**

Competent personnel must possess specialist knowledge gained from professional training, work experience, and recent professional activity, allowing them to understand safety-related issues and carry out inspections properly. Depending on the complexity of the task, varying levels of specialist knowledge may be required.

In other countries, ensure compliance with relevant national guidelines and regulations. If no country-specific regulations are available, it is recommended to follow German guidelines and regulations.

#### **Qualified Persons**

Vemaventuri products may only be used by personnel who are suitably qualified. These qualified individuals must receive instructions covering at least the following points:

- An understandable explanation of the assembly or dismantling plan for the Vemaventuri product.
- A description of the safety measures for assembling or dismantling the Vemaventuri product.
- Details on safety precautions for changing weather conditions that may impact the product's safety or the personnel.
- Information on permissible loads.

# 3. Safety Instructions

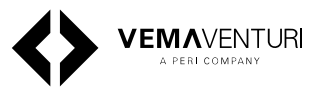

## 3.1. Warnings

Warnings appear before instructions for action and are categorised as follows:

# \land Danger

means that serious bodily injury or death will occur if the aforementioned precautions are not taken.

# 🖄 Warning

means that serious bodily injury or death may occur if the aforementioned precautions are not taken.

# \land Caution

means that minor bodily injury may occur if the aforementioned precautions are not taken.

# ļ

means that damage to property or an undesirable situation may occur if the aforementioned precautions are not taken.

## 3.2. General information

# \land Warning

If the equipment is used in a manner not specified by the manufacturer or this document, the protection provided by the equipment may be impaired.

# 🖄 Warning

The unit is only for indoor charging with the power adapter and is powered by an internal battery inside the unit when operated in outside environment.

# 🖄 Warning

Do not leave the unit exposed to direct sunlight for an extended period of time.

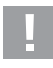

Safety instructions apply to all service life phases of the system.

The contractor must ensure that the installation and operating instructions provided are available at all times and understood by the site personnel.

## 3.2.1. Before using the system

- Read and understand this manual and the safety instructions it contains carefully.
- Observe the laws and regulations in force in the country of use. This includes, in particular, safety precautions as required when handling live equipment.

- Check units, mains cables and accessories for damage and functional correctness.
- Damaged connectors and cables must be removed immediately and no longer used.
- Only use original spare parts from the manufacturer.

Failure to observe these safety precautions may result in injury or damage to the unit.

The unit has been designed for use in harsh environments. Operations outside of the specified conditions may result in damage to the equipment.

## 3.2.2. Charging the unit

# \land Danger

Lithium-ion battery is installed in the unit. The battery may only be replaced by a qualified person!

The usage time or the discharge speed of a battery depends on several factors:

- Ambient temperature
- Usage time with the screen ON
- Screen brightness
- Battery age

If the battery capacity and discharge time have decreased significantly, the battery should be replaced. To do this, contact a service workshop designated by the manufacturer. **Never replace the batteries yourself.** 

# 4. Initial setup

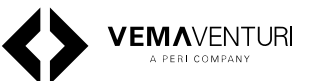

In this chapter we will guide you through the initial setup of the system, we will go through:

- The InSite Construction WebApp https:// insite.peri.app/
- How to set up a project
- How to set up dashboards
- How to connect devices to your project
- How to add measurements

For more information about the different devices and sensors, please see the chapter associated with that device or sensor.

- PREMO Concrete pressure (Page 30)
- TEMO Concrete temperature and maturity (Page 35)
- PHONO Concrete detection and compaction (Page 38)

## 4.1. InSite Construction WebApp

With our WebApp you can

- Monitor concrete conditions in real-time
- Access data from our sensors
- Detect potential issues early
- Navigate data easily
- Set up alerts and alarms
- Access detailed reports

## 4.1.1. Setting up a new project

After first powering on the ISC Hub you will be prompted to scan a QR code and start the connection process, you will be prompted to either choose an existing project or create a new one, but for the purpose of this chapter we will guide you through the steps of setting up a new project. To do this we need to open a web browser and go to https://insite.peri.app/

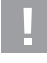

If at any point you need more guidance on the WebApp, press the 'help' button, located in the top right corner of the screen.

For now, follow the steps below to create a new project

- 1. In the top left area, press the create new project button
- 2. In the next window, fill in your information about name, Location and your prefered units of measurements

After you have finished with the setup, you are ready to access your project, create dashboards and connect devices.

## 4.1.2. Creating a dashboard

After you have created your project we can now access it and go through the steps to further customize it to suit your needs. First, you should create a dashboard, a visual tool to gather your measurements in sections.

To setup a dashboard in your project, follow the steps below.

- 1. Press the "Create new Dashboard" button
- 2. Select a name for your dashboard
- 3. Add an image for your dashboard, or leave it blank and a stock image will be selected.

#### 4.1.3. Connect devices to your project

With the project and dashboard set up, the next step will be to connect devices to your project.

Press the "connect new device to project" button to be taken to the "my devices" page and select the device you wish to connect, and follow the steps shown on the WebApp

#### 4.1.4. Adding measurements

With the project and dashboard created and your devices connected to the project, we can set up measurements.

After entering your dashboard, you will see that a section is automatically created for you, by pressing the three dots on the right of that section, you can rename to something that suits your needs.

To begin your first measurement, follow the steps below.

- 1. Press the add measurement button
- 2. Select the type of measurement you want to set up, this will depend of the type of sensor you're using
- 3. Select the devices you want to use for your measurement from the list
- 4. Select the channels you want to use from the device
- 5. Assign a name for your measurement and select a start and end date for your measurement, or leave it with the default settings.
- 6. In the last step, you can choose to set up notifications for your measurements, such as min/max temperatures to get alerted when the sensor reaches the limits you set.

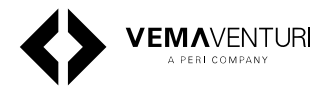

## 5.1. ISC Hub Technical details

| Electrical characteristics       |                        |                                   |
|----------------------------------|------------------------|-----------------------------------|
|                                  | Input                  | 12 V DC max, 2.5 A                |
| Lithium-ion rechargeable battery | Total rated capacity   | 86.4 Wh / up to 12 W              |
|                                  | Rated voltage per cell | 3.6 V                             |
| Charger/power supply unit        | Input                  | 100 240 V AC, 50/60 Hz, 1.2 A max |
|                                  | Output                 | 12 V DC, max. 4.2 A, 50.4 W       |

| Display |              |                                       |
|---------|--------------|---------------------------------------|
|         | Screen       | IPS LCD touchscreen monitor           |
|         | Size         | 7 Inches                              |
|         | Resolution   | 600 × 1024 pixels                     |
|         | Light sensor | Detection of ambient light to control |
|         |              | the screen brightness                 |
|         | LED display  | 4 × status LEDs                       |

| Operating temperature (discharging)           | -5 40°C (23 104°F)                                   |
|-----------------------------------------------|------------------------------------------------------|
| Ambient temperature when charging the battery | 5 40 °C (41 104 °F)<br>recommended 15 25°C (59 77°F) |
| Transport temperature                         | 15 25 °C (59 77 °F)                                  |
| Storage temperature                           | 15 25 °C (59 77 °F)                                  |
| Ambient humidity                              | ≤ 90 % rH non-condensing                             |

## Emissions

| Noise Level | Unit signals | $\leq$ 80 dBm at distance of 1 m |
|-------------|--------------|----------------------------------|

#### Interfaces, communication

| PERI bus                                  | Serial interface   | 1 × 5-pin socket, digital,<br>semi-proprietary                                       |
|-------------------------------------------|--------------------|--------------------------------------------------------------------------------------|
|                                           | Protocol           | 12C                                                                                  |
|                                           | Function           | 12 V charging bus for battery                                                        |
| Ethernet                                  | Serial interface   | $1 \times 8$ -pin socket, digital                                                    |
|                                           | Network            | 100BASE-TX                                                                           |
|                                           | Transmission rate  | 100 Mbit/s                                                                           |
|                                           | Protocol           | TCP/IP                                                                               |
| WLAN                                      | Standard           | IEEE 802.11 b/g/n                                                                    |
|                                           | Frequency band     | 2.4 GHz                                                                              |
| LTE grid                                  | EU frequency bands | Cat M1; 1, 3, 8, 20, 28<br>Cat NB2; 1, 3, 8, 20, 28                                  |
|                                           | US frequency bands | Cat M1; 2, 4, 5, 8, 12, 13, 25, 26, 66,<br>71<br>Cat NB2; 2, 4, 5, 8, 12, 13, 66, 71 |
| Global Navigation Satellite System (GNSS) | NAVSTAR GPS        | Positioning of the ISC Hub                                                           |
|                                           | Frequency band     | 1550 1600 MHz                                                                        |

| Housing material Plastic                  |  |
|-------------------------------------------|--|
|                                           |  |
| Protection type IP66 pursuant to EN 60529 |  |

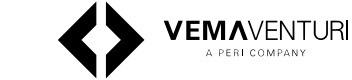

| Unit structure |                       |                                                                                                    |
|----------------|-----------------------|----------------------------------------------------------------------------------------------------|
|                | Weight                | 1,46 kg                                                                                                    |
|                | Over voltage category | OVC I                                                                                                    |
|                | Degree of polution    | 3                                                                                                    |
|                | Usage                 | indoor and outdoor up to 2000 m a.s.l.<br>Can also be used in wet locations.<br>Definition of wet locations:<br>The environment in which water or<br>another conductive liquid may be<br>present and in which it is likely that<br>the resistance of the human body will<br>be reduced by wetting of the contact<br>between the human body and the<br>device and by wetting of the contact<br>between the human body and its<br>environment. |

## 5.2. ISC Node Technical details

| Electrical Characteristics                         |                 |                    |
|----------------------------------------------------|-----------------|--------------------|
|                                                    | Input           | 12 V DC max, 0.5 A |
| Lithium-ion rechargeable battery (NITECORE NL2150) | Rated capacity  | up to 17.28 Wh     |
|                                                    | Rated voltage   | 3.6 V              |
|                                                    | Number of cells | 1                  |

|                    | LED display                                   | $4 \times status LEDs$                               |
|--------------------|-----------------------------------------------|------------------------------------------------------|
|                    |                                               |                                                      |
| Ambient conditions |                                               |                                                      |
|                    | Operating temperature (discharging)           | -5 40°C (23 104°F)                                   |
|                    | Ambient temperature when charging the battery | 5 40 °C (41 104 °F)<br>recommended 15 25°C (59 77°F) |
|                    | Transport temperature                         | 15 25 °C (59 77 °F)                                  |
|                    | Storage temperature                           | Indoor and outdoor 15 25 °C (59<br>77 °F)            |
|                    | Ambient humidity                              | ≤ 90 % rH non-condensing                             |

| Interfaces, communication                           |                  |                                                 |  |
|-----------------------------------------------------|------------------|-------------------------------------------------|--|
| PERI bus<br>(Pressure sensors connection/interface) | Serial interface | 1 × 5-pin socket, digital, semi-<br>proprietary |  |
|                                                     | Protocol         | 1ºC                                             |  |
|                                                     | Function         | 12 V charging bus for battery                   |  |
| Multifunction channel                               | Serial interface | 4 × screw sockets, analogue, I/O                |  |
|                                                     | Function         | Temperature measurement<br>-15 +55°C (5 131°F)  |  |
|                                                     |                  | Concrete detection and compaction measurement   |  |
| WLAN                                                | Standard         | IEEE 802.11                                     |  |

#### Unit structure

Display

| Housing material | Plastic                   |
|------------------|---------------------------|
| Protection type  | IP66 pursuant to EN 60529 |

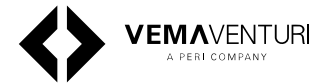

## Unit structure

| Weight                                                                                                    | 0,4 kg                                                                                                    |
|----------------------------------------------------------------------------------------------------|----------------------------------------------------------------------------------------------------|
| Over voltage category                                                                                                    | OVC I                                                                                                    |
| Degree of pollution                                                                                                    | 3                                                                                                    |
| Usage                                                                                                    | indoor and outdoor up to 2000 m a.s.l.                                                                                                    |
| Can also be used in wet locations<br>Definition of wet locations:<br>The environment in which water or anot<br>and in which it is likely that the resistant<br>by wetting of the contact between the hun-<br>wetting of the contact between the hun- | her conductive liquid may be present<br>be of the human body will be reduced<br>numan body and the device and by<br>nan body and its environment. |

## 5.3. Dimensions

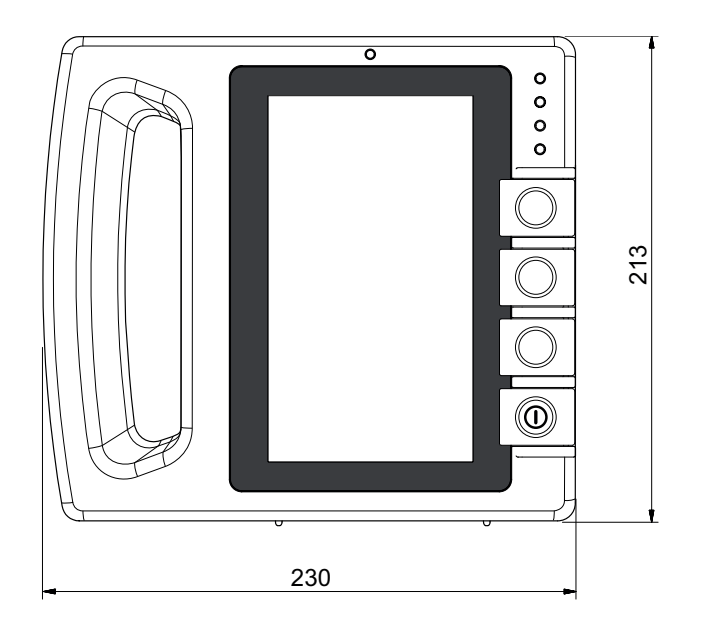

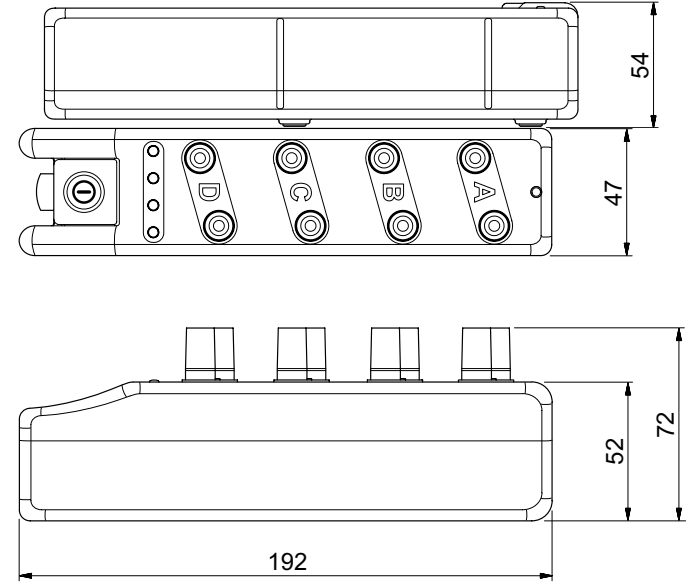

Figure 1: Measurements are displayed in millimeters

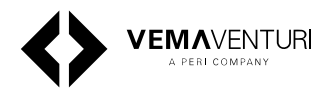

## 5.4. Hub and Node Overview

The Hub and Node are the core components of the system, responsible for collecting, monitoring, and uploading sensor data to the cloud.

#### **Hub Main Screen**

After powering on and setting up the system, the Hub Main Screen provides access to all system functions.

- 1. **Status Bar**: Displays battery level, cloud connection status, Wi-Fi/LTE status, time, and other indicators.
- 2. Settings Button: Opens the settings menu.
- 3. Power Button: Powers off the unit.
- 4. **Temperature**: Opens the temperature monitoring screen.
- 5. Pressure: Opens the pressure monitoring screen.
- 6. **Concrete Detection**: Opens the concrete detection screen.
- 7. **All Sensors**: Opens a screen displaying all connected sensors with details about pressure, temperature, and detection.

| 08:04              | එ 🛜 79% 📭                                                                                                    |
|--------------------|----------------------------------------------------------------------------------------------------|
| Vemaventuri 1      | <ul> <li>2) 3)</li> <li>◊</li> <li>◊</li></ul> |
| Temperature        | 4                                                                                                    |
| <u>♀</u> Pressure  | 5)                                                                                                    |
| Concrete detection | 6                                                                                                    |
| (@) All sensors    | 0                                                                                                    |

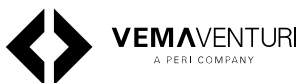

#### **Settings Menu**

Access the Settings Menu by selecting the cogwheel icon on the main screen. This menu allows you to configure and manage various aspects of the unit.

- 1. Home: Returns to the main screen.
- 2. **System Information**: Opens a screen displaying firmware details and notifications about available updates.
- 3. **Memory Status**: Opens a screen showing the status of the unit's internal memory.
- 4. **Log Output**: Opens a screen with diagnostic information useful for troubleshooting.
- 5. **BMS Status**: Opens a screen displaying battery information, such as load status and the temperature of individual battery banks.
- 6. **Regional Settings**: Opens a screen for changing the language, units of measurement, and manually setting the time and timezone.
- 7. **New Project**: Opens a screen to assign the unit to a new or existing project.
- 8. **Connection**: Opens a screen to switch between LTE and Wi-Fi or to select a Wi-Fi network.
- 9. Factory Reset: Restores the unit to factory settings.
- 10.Pairing: Opens the pairing menu, allowing you to: Pair nodes with the hub. Change node network modes Erase data from nodes
- 11. **Node System Information**: Opens a screen displaying details of nodes paired with the hub.
- 12.**Pressure Sensor ID**: Opens a screen to modify the channel for a connected PREMO pressure sensor.
- 13.**Compaction Limits:** Opens a screen that allows you to set limits for G-force and time.
- 14.**Display and brightness**: Opens a screen to change display settings.

08:25 🛆 奈 74% 📼 🖌 🕻 Home Settings **O System settings** System information > Memory status > Log output > BMS status > Regional settings ⊘ > New project > Connection > Factory reset > Node settings Pairing > Node system information > **Q** Sensor settings Pressure sensor ID > **Compaction limits** > Interface settings **Display & Brightness** >

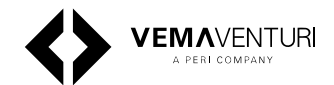

#### **System Information Menu**

The System Information Menu provides detailed information about the unit's status and allows you to manage firmware updates.

- 1. **Settings**: Returns to the settings menu.
- 2. **Current Version**: Displays the firmware version currently installed on the unit.
- 3. **WSID**: Shows the WSID (Wireless System ID) associated with this unit.
- 4. **LTE Info**: Displays information about the unit's LTE connectivity status.
- 5. **FW Update Status**: Indicates if a new firmware version is available. If an update is in progress, it shows the download and installation progress.
- 6. **Start**: If a firmware update is available, press the Start button to begin the download and installation process.

| 08:24                                                                                                    |                 | 74% 🔳 | Ð |
|----------------------------------------------------------------------------------------------------|-----------------|-------|---|
| < Settings 1                                                                                                    |                 |       |   |
| System informatio                                                                                                    | n               |       |   |
| SYSTEM STATUS 2<br>Current version: v1.11.1-11-g3b2f4b6e-dirty<br>Uptime: 1 min<br>WSID: HGOPWL<br>MAC: 70:B3:D5:03:62:E6                                                   |                 |       |   |
| LTE INFO 3<br>RSSI: -32768dBm<br>RSRP: -32768dBm<br>RSRQ: -32768dB<br>IMEI:<br>IMSI:<br>2G status: not registered<br>3G status: not registered<br>4G status: not registered |                 |       |   |
| FW UPDATE STATUS 4<br>State: idle<br>New version:                                                                                                    | C<br>for update |       |   |
|                                                                                                    | •               |       |   |
|                                                                                                    |                 |       |   |
|                                                                                                    |                 | 5     |   |
|                                                                                                    | St              | art   | J |

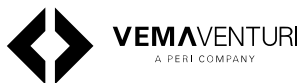

#### **Regional settings**

The Regional Settings menu allows you to customize the display language, measurement units, and time settings.1. Settings: Returns to the settings menu.

- 2. Language: Change the display language of the unit.
- 3. **Measurement System**: Switch between metric and imperial units for displayed measurements.

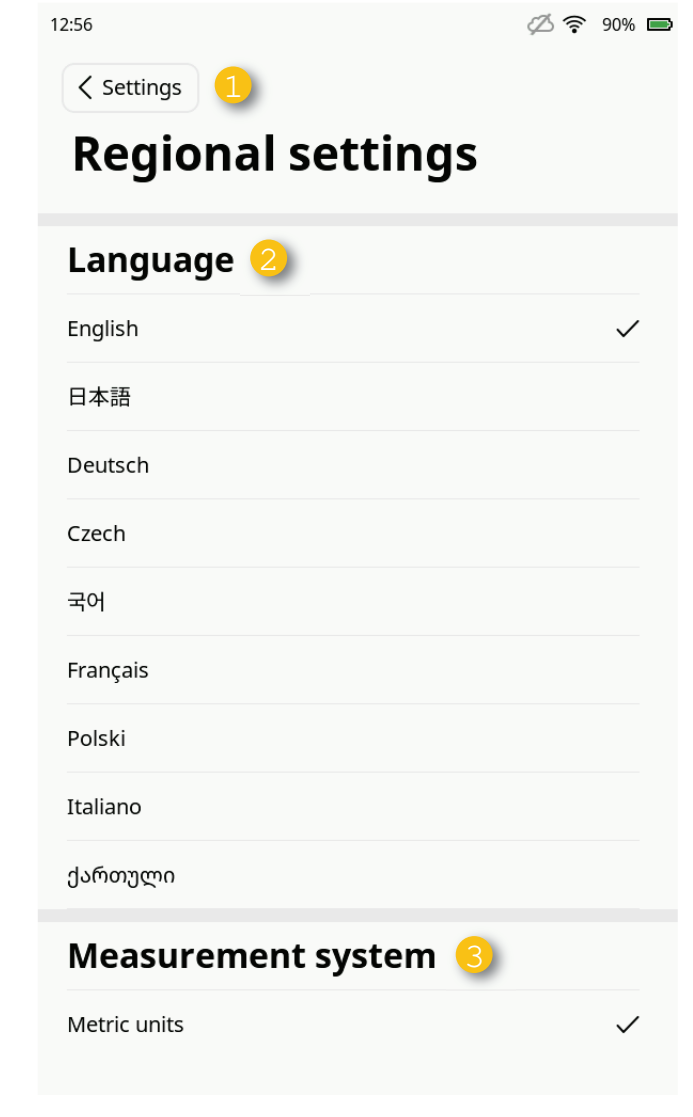

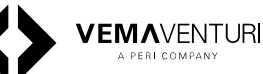

#### **Pairing Menu**

The Pairing Menu allows you to pair nodes with the Hub and configure their connectivity modes. For more details on Hub and Node connectivity options, refer to page 22.

- 1. Settings: Returns to the settings menu.
- 2. **Help Button**: Opens instructions for pairing a node with the Hub.
- 3. **Paired Nodes**: Displays the WSIDs of currently paired nodes and provides an option to unpair them from the Hub.
- 4. Node Settings:

Adjust the logging interval for temperature readings. Switch the nodes network mode between Wi-Fi and mesh.

Force-erase the memory of connected nodes.

5. **PHONO Settings**: Enable or disable tunnel mode for the PHONO sensor.

Tunnel Mode allows the PHONO sensor to classify more liquid concrete as concrete, making it especially advantageous during concrete pours for structures such as tunnel valves.

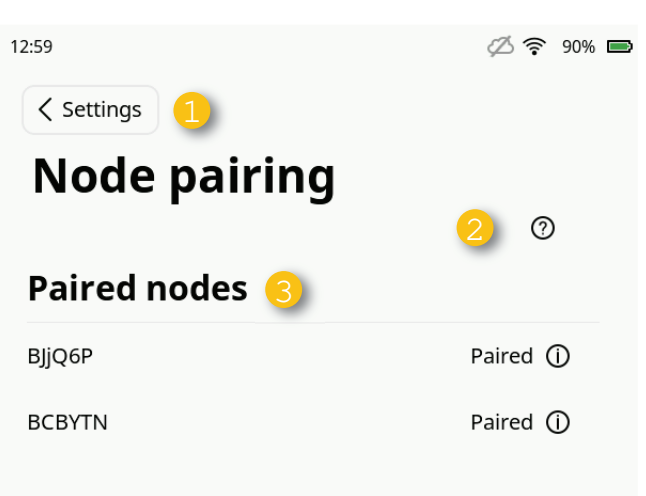

# Node settings

| Temperature log rate | 4 | 15 Minutes |
|----------------------|---|------------|
| Mesh network         | 5 | OFF        |
| Force erase          | 6 | OFF        |

## **PHONO settings**

| Tunnel mode | (7) | OFF |
|-------------|-----|-----|

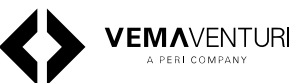

#### **Node System Information**

Selecting a paired node in this menu displays detailed information about that node.

- 1. **Settings**: Returns to the settings menu.
- 2. **WSID**: The WSID of the selected node.
- 3. Version: The firmware version of the node.
- 4. Status: Indicates whether the node is active or inactive.
- 5. **Network Mode**: Displays whether the node is using Wi-Fi or Mesh mode.
- 6. **Mesh State**: If the node is part of a mesh network, shows its current state within the mesh.
- 7. Last Status Packet: Displays the time since the most recent data packet was received by the Hub, formatted as 0d0h0m00s (days, hours, minutes, seconds).

#### 12:27

🛆 奈 87% 📼

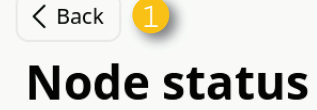

#### 2 Wsid: BHSFCY

- version: v1.11.1-0-g3b87fb69
- Status: Active
- Network mode: Wifi
- 6 Mesh state: Not a mesh network
- 7 Last status packet: 0d0h0m18s ago

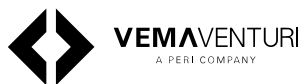

#### **Pressure Sensor ID**

The Pressure Sensor ID menu displays the ID and current slot of a PREMO pressure sensor when it is connected directly to the Hub. It also allows you to change the slot (A, B, C, D) to which the sensor is assigned.

- 1. **Settings:** Returns to the settings menu.
- 2. Sensor Slot, Status, and ID: Displays information about the PREMO pressure sensor currently connected to the Hub.
- 3. **Slot Buttons**: Pressing one of these buttons allows you to change the slot (A, B, C, D) to which the PREMO pressure sensor is assigned.

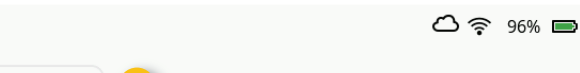

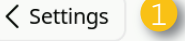

08:01

# Program pressure sensor

| ID     | 2             |               |
|--------|---------------|---------------|
| SLOTS  | STATUS        | SERIAL NUMBER |
| Slot A | Not installed |               |
| Slot B | Not installed |               |
| Slot C | Not installed |               |
| Slot D | Not installed |               |

|        | 3      |
|--------|--------|
| Slot A | Slot B |
| Slot C | Slot D |
|        |        |

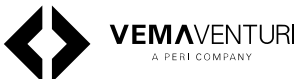

#### **Compaction Limits**

The Compaction Limits menu allows you to set limits for Gforce and time. These limits are then used for monitoring in the Concrete Detection screen, where three dots can be seen. When the G-force exceeds the set limit for the specified time, the dots will turn blue.

- 1. **Settings**: Returns to the settings menu.
- 2. **G-force Limit**: Set the G-force limit between 1G and 10G.
- 3. **Time Limit**: Set the time limit between 5 seconds and 20 seconds.

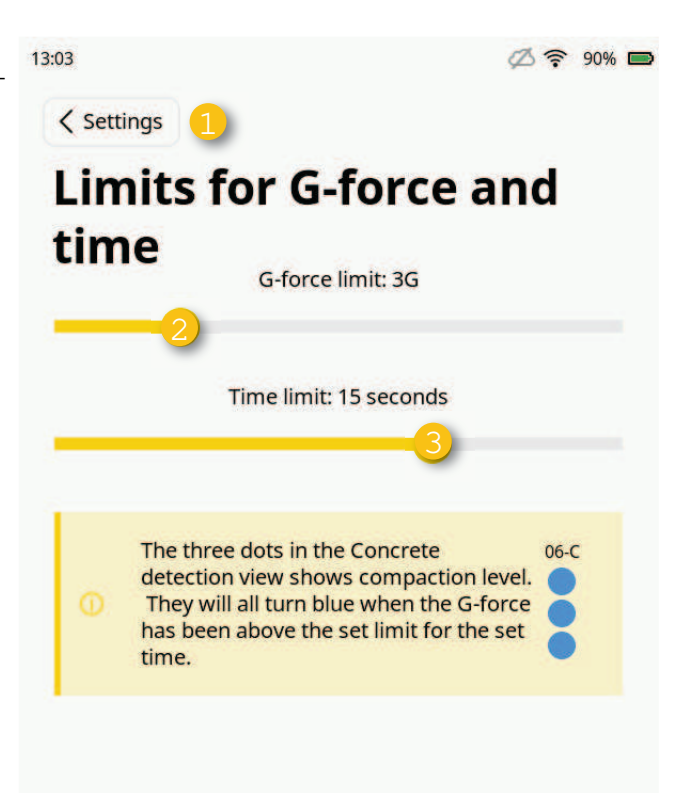

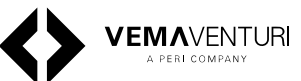

#### **Display and Brightness**

The Display and Brightness menu allows you to adjust the display brightness, toggle auto-brightness, and set the screensaver timer.

- 1. Settings: Returns to the settings menu.
- 2. **Brightness**: Drag the slider to set the display brightness to your desired level. Lower brightness helps conserve battery life.
- 3. **Auto Brightness**: Toggle auto-brightness on or off. When enabled, the display automatically adjusts the brightness based on the surrounding ambient light.
- 4. **Screensaver**: Select the desired screensaver timeout, with options ranging from Off, 30 seconds, 1 minute, and 5 minutes.

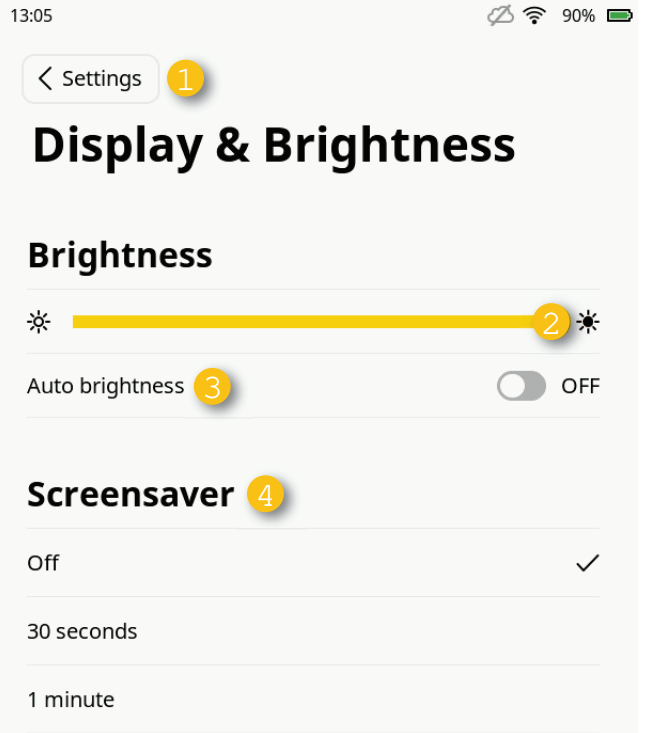

5 minutes

InSite Construction Installation and operating instructions | v1.1

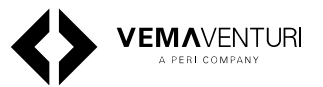

## 5.5. Network Connectivity Overview

The nodes communicate with the Hub via Wi-Fi (2.4 GHz), while the Hub can connect to the cloud service either via Wi-Fi or LTE using Cat M1 (bands 1, 3, 8, 20, 28) and Cat NB2 (bands 1, 3, 8, 20, 28). While these technologies provide extensive coverage, they can be subject to interference from various sources. The communication range between nodes has been tested at approximately 75 meters with a clear line of sight, but this range can be reduced due to physical obstructions or other unpredictable factors on construction sites.

Adverse weather (heavy rain or fog) can also have a negative impact on range.

A construction site is a dynamic environment and as the environment changes you may need to modify the layout of your Network

# There are two modes of communication between the Hub and Nodes:

#### Mesh Mode:

In mesh mode, Nodes relay data through each other in a chain. Each Node only needs to maintain a connection with the next Node in line, allowing for extended range. For instance, with one Hub and four Nodes, the total distance between the Hub and the last Node can be up to 300 meters (Node > 75m > Node > 75m > Node > 75m > Node > 75m > Node > 75m > Node > 75m > Hub), as long as there are no significant obstructions between the nodes.

#### Wi-Fi mode:

In Wi-Fi mode, all Nodes communicate directly with the Hub. This mode is optimal when Nodes are within range of the Hub and have a clear line of sight, allowing for faster and more direct data transmission.

To maximize communication range, ensure Nodes maintain a clear, unobstructed line of sight. In mesh mode, obstructions between Nodes can affect the relay of data, while in Wi-Fi mode, the signal between each Node and the Hub must remain strong for reliable communication.

## 5.6. Changing the network mode

To change between mesh mode and WiFi mode, follow the steps below:

- 1. Go to settings
- 2. Go to the pairing menu

- 3. Click on the mesh-mode switch
- 4. The system will inform you that this will unpair the Nodes that are currently paired with the Hub
- 5. Re-pair the Nodes

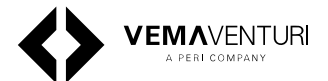

## 5.7. Mesh mode

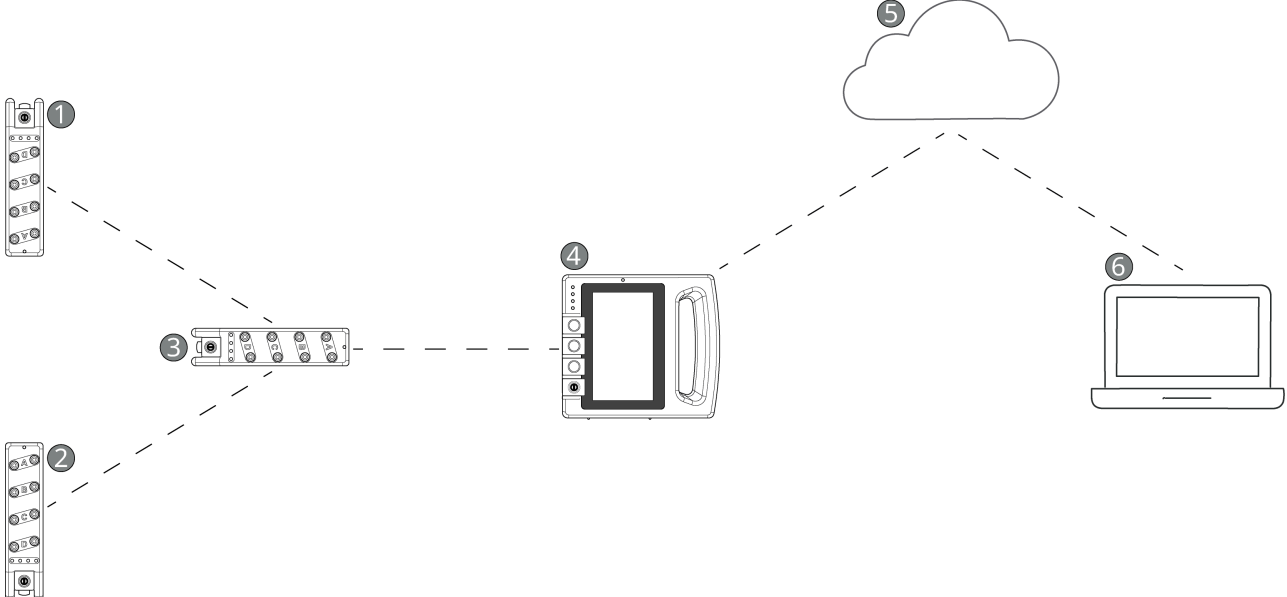

This diagram illustrates the network's operational process in mesh mode:

#### 1. Data Transmission from Nodes:

Nodes furthest from the hub (Nodes 1 and 2) send data to the next node in the chain (Node 3), which is closer to the hub.

#### 2. Data Relay:

Node 3 then relays the data from Nodes 1 and 2 to the hub (4).

#### 3. Data Upload to the Cloud:

The hub processes the data and uploads it to the cloud service (5).

#### 4. Data Monitoring and Access:

Users can monitor the measuring data directly from the hub, or access and read it from the workstation (6).

#### Mesh mode: signal obstruction example

In mesh mode, if an obstruction blocks the signal between Node 2 and Node 3, data can still be transmitted to the hub from Node 1 and Node 3. However, if the signal path between Node 3 and the hub is blocked, no data will reach the hub from any of the nodes, as Node 3 is responsible for relaying data to the hub.

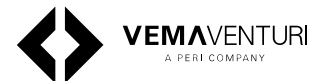

## 5.8. Wi-Fi mode

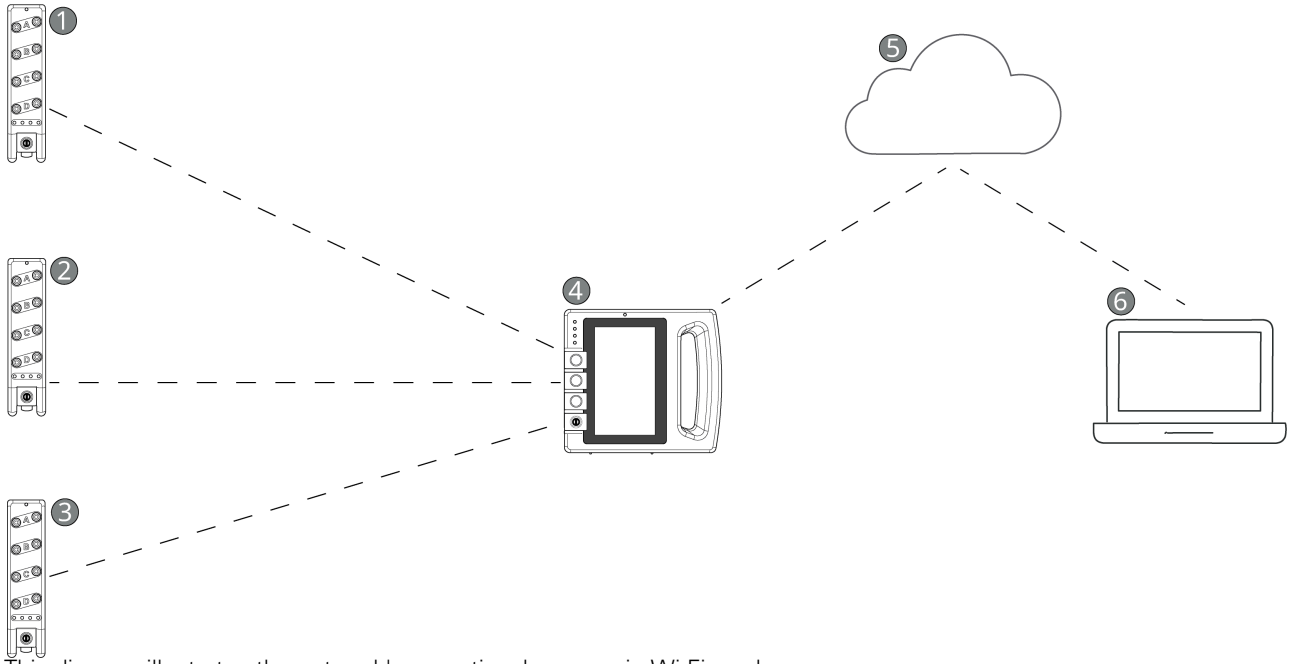

This diagram illustrates the network's operational process in Wi-Fi mode:

#### 1. Direct Data Transmission:

In Wi-Fi mode, all nodes (1, 2, and 3) communicate directly with the hub (4), without relaying data through other nodes.

#### 2. Data Upload to the Cloud:

The hub processes the data received from each node and uploads it to the cloud service (5).

#### 3. Data Monitoring and Access:

Users can monitor the measuring data directly from the hub, or access and read it from the workstation (6).

#### Wi-Fi Mode: Signal Obstruction Example

In Wi-Fi mode, each node communicates directly with the hub. If an obstruction blocks the signal between Node 2 and the hub, only data from Node 2 will be affected, while data from Node 1 and Node 3 will continue to be transmitted without issue. In this mode, each node functions independently, so a blocked path affects only the specific node with the obstruction.

#### 5.8.1. When to Use Wi-Fi Mode:

#### Clear Line of Sight:

Wi-Fi mode is ideal when all Nodes have a direct, unobstructed line of sight to the Hub. This ensures faster, direct data transmission without needing intermediate Nodes to relay the signal.

#### Close Range Setup:

If the Nodes are positioned close to the Hub, within the 100-meter range, and there are few or no obstacles between them, Wi-Fi mode is efficient.

#### Simple Layouts:

For sites with a compact layout, where all Nodes can communicate directly with the Hub, Wi-Fi mode reduces complexity and provides quicker response times.

#### 5.8.2. When to Use Mesh Mode:

#### Extended Range:

Mesh mode is the best option when Nodes need to be spread out over a large area, beyond the 75-meter Wi-Fi range. In this mode, Nodes relay data through each other, significantly extending the overall communication range.

Obstructed Line of Sight:

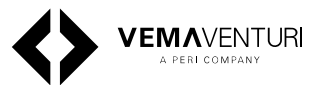

If there are obstacles like walls, machinery, or large equipment blocking the line of sight between Nodes and the Hub, mesh mode allows the signal to be relayed around these obstacles, ensuring stable communication.

#### Large or Complex Sites:

On larger construction sites with complex layouts, where Nodes cannot all be in direct contact with the Hub, mesh mode enables you to maintain communication over longer distances and around obstacles.

#### Flexible Network Design:

If the layout of the site is dynamic and constantly changing, mesh mode offers greater flexibility as Nodes can be repositioned, and the network can adapt by relaying signals through the nearest node.

## 5.9. Guide: Setting Up Nodes for Maximum Range

- Plan Node Placement (for Both Modes)
   Walk the site and identify potential obstacles (walls, steel, large equipment). Sketch a plan for where to place the Hub and Nodes, ensuring a clear line of sight for Wi-Fi mode or between individual Nodes for meshmode.
- 2. Position the Hub (for Both Modes)

Place the Hub in a central, elevated spot away from obstructions. Power it on and ensure it's ready for Node connections.

## 5.9.1. For Mesh Mode:

1. Place the First Node

Set the first Node within 75 meters of the Hub with a clear line of sight. Power it on and check that it connects to the Hub.

2. Add Additional Nodes

Place each additional Node within 75 meters of the previous Node, maintaining a direct line of sight between Nodes. Power on each Node and verify the connection to the chain.

3. Avoid Obstructions

Avoid placing Nodes behind walls, steel structures, or large machinery. If needed, elevate the Nodes to maintain visibility between them.

## 5.9.2. For Wi-Fi Mode:

#### 1. Position All Nodes

Place each Node within 75 meters of the Hub, ensuring each Node has a direct line of sight to the Hub. Power on each Node and verify the direct connection to the Hub.

2. Avoid Obstructions

Ensure there are no major obstacles (such as thick walls, steel structures, or large machinery) between the Hub and each Node. Elevate Nodes or the Hub if needed to improve visibility and maintain direct connections.

## 5.10. Disclaimers

For optimal performance in mesh mode, it's recommended to have all connected Nodes measuring the same kind of data (pressure, compaction or temperature). This approach synchronizes the Nodes' wake-up times, significantly extending battery life per charge.

While it is possible to connect different types of sensors to each Node, be aware that battery life may decrease, as Nodes will need to stay active longer to relay the data. If you choose to connect different sensors, regularly monitor each Node's battery level to ensure it remains within an acceptable range.

The provider used for LTE connectivity offers coverage in a wide range of countries. However, local variations in network coverage may occur depending on the region, terrain, and specific site conditions. We recommend checking the availability and strength of the LTE signal onsite to ensure optimal performance. In cases of poor LTE coverage, Wi-Fi communication may be a more reliable alternative.

# 6. System Operation

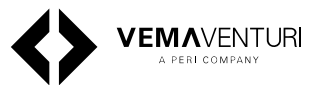

# 6.1. Commissioning the System

## 6.1.1. Charging and Battery Status

Before use, ensure the ISC Hub and ISC Nodes are sufficiently charged. Battery status can be checked via the screen display or by observing the LED indicators on the unit.

For the ISC Node, check that all four LEDs illuminate when briefly pressing the function button. If fewer LEDs light up, charge the node before use.

## 6.1.2. Powering On and Off

Proper startup and shutdown procedures ensure reliable operation.

#### Switching on the ISC Hub

- 1. Ensure the Hub is sufficiently charged.
- 2. Press and hold the ON/OFF button until all four LEDs light up.
- 3. If only the screen is off, press any button or tap the display to wake it.

#### Switching off the ISC Hub

- 1. Press the power button icon on the touchscreen.
- 2. Confirm shutdown by selecting Power Off.

#### Switching on the ISC Node

- 1. Ensure the node is sufficiently charged (all four LEDs should illuminate when briefly pressing the function button).
- 2. Press and hold the function button until all four LEDs light up green.

#### Switching off the ISC Node

Press and hold the function button until the LEDs turn off sequentially.

## 6.1.3. Pairing the ISC Node with the Hub

Pairing between the ISC Node and ISC Hub occurs immediately after the node is switched on.

#### **Pairing Procedure:**

- 1. Switch on the ISC Hub and ISC Node.
- 2. The node automatically enters pairing mode, indicated by flashing blue LEDs.
- 3. Press the function button on the Node three times to initiate pairing.

- 4. The nodes LEDs will flash blue rapidly to indicate pairing.
- 5. Once paired, the node returns to normal operation, and the LEDs indicate its status.

Note: If there is a firmware update available for the Node, it will indicate with white flashing LEDs on the Node and the Hub will say that an update is in progress. Do not try to pair other Nodes to the Hub while this update is in progress.

Note: If the node does not pair within 30 seconds, it will automatically switch off.

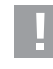

A maximum of 8 Nodes can be paired to a single Hub.

#### Installation and Positioning

For optimal performance, the ISC Hub should be installed in a location free from physical obstructions (e.g., walls) and potential sources of interference.

The ISC Node should be positioned securely using built-in magnets for metal surfaces or cable ties.

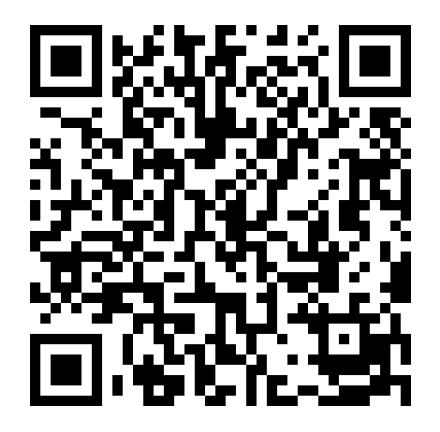

Scan this QR code to see a video of the pairing process

# 7. Maintenance and storage

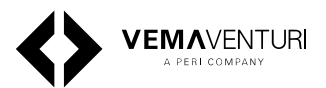

Store and transport the unit in a way that prevents unintentional movements or potential damage.

Do not drop the unit.

Use original Vemaventuri storage and transport systems whenever possible.

Protect the unit from exposure to the water, weather, oils, and aggressive substances that could affect safety.

## 7.0.4. Cleaning

- Do not use aggressive chemical agents or abrasives when cleaning.
- Avoid using hard sponges.
- Repairs must only be performed by the manufacturer.
- Only original components may be used for repairs.

# 8. Recycling and disposal

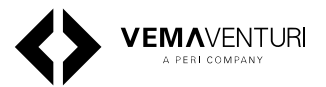

## 8.1. Disposal

The units must be disposed of and recycled in accordance with local environmental protection regulations.

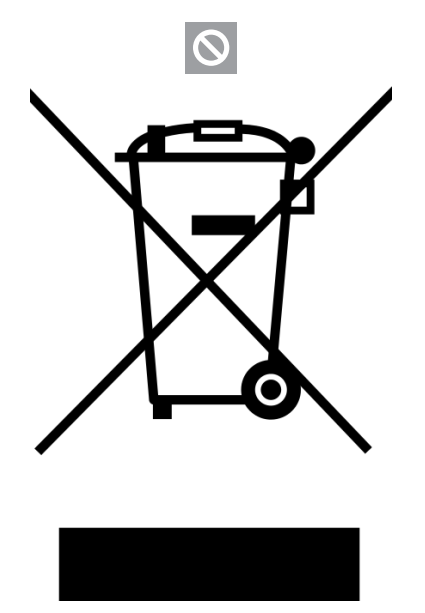

# 9. Troubleshooting

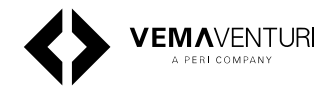

## 9.1. ISC Hub and Node

| Fault                                                    | Possible cause                                 | Remedy                                                                                                    |  |
|----------------------------------------------------------|------------------------------------------------|----------------------------------------------------------------------------------------------------|--|
| If nothing happens when the unit is                      | Battery flat                                   | Charge the battery                                                                                                    |  |
| switched on and LED 1 does not flash                     | Charger/power supply unit defective            | Check charger and replace if necessary                                                                                         |  |
| Screen remains dark after switching on,<br>LED 1 flashes | The Hub is in "Dark" operating mode            | Press any button or tap the screen. The<br>Hub switches to the operating mode<br>"Fully active" and the screen switches<br>on  |  |
|                                                          | System fault                                   | Press and hold the power button for 20 seconds. The system is reset and rebooted                                               |  |
|                                                          | Screen defective                               | Contact the manufacturer's service<br>department<br>Return the unit                                                            |  |
| No measured data is received from the node               | The Node and Hub are not paired                | Pair the Node and Hub, see section<br>"Pairing the Node and Hub"                                                               |  |
|                                                          | Node is outside the radio range of the Hub     | Reduce the distance between the<br>Node and the Hub or change the<br>network mode to "mesh-mode", see<br>page 22.              |  |
|                                                          | The Node is switched off                       | Switch on the Node using the function button, see section "Switching on the Node"                                              |  |
|                                                          | The sensor is not connected correctly          | Check that the connections and cables<br>are intact, see the chapter of the<br>sensor concerned                                |  |
|                                                          | A sensor or connection cable is damaged        | Check the connections and cables<br>for damage                                                                                 |  |
|                                                          |                                                | Do not use damaged sensors and<br>cables                                                                                       |  |
|                                                          |                                                | <ul> <li>Contact the manufacturer's service<br/>department</li> </ul>                                                          |  |
|                                                          |                                                | Return the sensor and cable                                                                                                    |  |
|                                                          | The Node is switched off or out of radio range | See above                                                                                                    |  |
| No measured data is being sent to the cloud              | The Hub or Node are switched off               | Check that both units are switched on and paired                                                                               |  |
|                                                          | No mobile radio connection                     | Check the signal quality at the<br>Hub in the status bar. If there is no<br>signal, change location                            |  |
|                                                          |                                                | If a mobile radio connection cannot<br>be established despite a change of<br>location, connect the Hub to the<br>cloud via LAN |  |

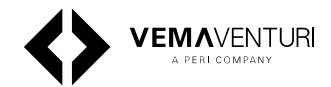

## 10.0.1. LED indicators Hub

| State          | LED 1 | LED 2    | LED 3 | LED 4 | Description                                                                                                 |
|----------------|-------|----------|-------|-------|----------------------------------------------------------------------------------------------------|
| Steady green   |       |          |       |       | System is booting.<br>The four LEDs light<br>up green one after<br>the other until all<br>four LEDs are lit |
| Steady green   |       |          |       |       | Connection<br>between Hub<br>and cloud is<br>established                                                    |
| Flashing green |       | <b>I</b> |       |       | The Hub and Node<br>are connected. The<br>Hub is receiving<br>measured data<br>from the Node                |
| Flashing green |       |          | ۲     |       | Measured data is<br>being uploaded to<br>the cloud                                                          |
| Steady green   |       |          |       |       | Battery is fully<br>charged                                                                                 |
| Steady yellow  |       |          |       |       | Battery is half-<br>charged                                                                                 |
| Steady red     |       |          |       |       | Battery is almost<br>flat                                                                                   |

## 10.0.2. LED indicators Node

| State           | LED 1 | LED 2 | LED 3 | LED 4 | Description                                                                                                    |
|-----------------|-------|-------|-------|-------|----------------------------------------------------------------------------------------------------|
| Steady green    |       |       |       |       | Turning On/<br>Off: Hold the<br>Function button.<br>LEDs will light up<br>sequentially when<br>turning on or turn<br>off one by one<br>when powering<br>down. |
| Steady green    |       |       |       |       | Node is paired<br>with the hub and<br>ready to start<br>measurements                                                                                          |
| Flashing orange |       |       |       |       | Node is paired<br>with the Hub but<br>not yet synced<br>(not ready for<br>measurements).<br>Exit the "pairing<br>menu"                                        |
| Flashing blue   | ۲     | ۲     | ۲     | ۲     | After booting:<br>LEDs flash blue to<br>indicate the Node<br>is ready for pairing.                                                                            |

# **10. LED Indicators Hub and Node**

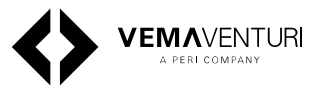

| State                    | LED 1      | LED 2      | LED 3 | LED 4      | Description                                                                                                    |
|--------------------------|------------|------------|-------|------------|----------------------------------------------------------------------------------------------------|
| Flashing blue<br>rapidly |            | ۲          |       |            | Node is in pairing<br>mode and trying to<br>pair with the Hub                                                                                    |
| Steady blue              | - <b>\</b> | - <b>`</b> |       | -*         | LEDs light up blue<br>for 2 seconds. The<br>Node has paired<br>successfully with<br>the Hub and is<br>switching back<br>to the operating<br>mode |
| Steady green             |            |            |       |            | All 4 LEDs light<br>up green for<br>about 1 minute 40<br>seconds. Internal<br>memory is being<br>erased.                                         |
| Flashing red SOS         | ٢          | ۲          |       |            | LEDs flash<br>"SOS" (3 times fast,<br>3 times slow, 3<br>times fast). The<br>Node has detected<br>a hardware error.                              |
| Steady red               | •          |            |       |            | LEDs will light up<br>red for 2 seconds.<br>Firmware update<br>interrupted or<br>unable to update.                                               |
| Flashing white           |            |            |       | $\bigcirc$ | Ongoing software<br>update is<br>processing.                                                                                                    |

# 11. System peripherals

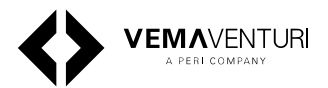

The ISC system supports a range of sensors and measuring devices designed to provide precise data for monitoring various aspects of your construction project. These sensors connect to the ISC Node, enabling realtime data collection and analysis.

The following sensors are available for use:

- **PREMO** Concrete pressure monitoring
- **TEMO** Concrete temperature monitoring
- PHONO Concrete Detection and Compaction Measurement

Each sensor is built to address specific monitoring needs, ensuring the ISC system can adapt to a variety of construction scenarios. Detailed installation instructions and usage guidelines for these sensors can be found in their respective chapters.

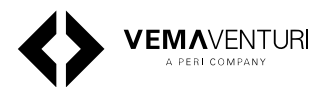

## 12.1. Technical details

| Properties                |                       |                                                 |  |
|---------------------------|-----------------------|-------------------------------------------------|--|
| Pressure transducer       | Туре                  | DPS 5000                                        |  |
|                           | Power supply          | 2.7 3.6 V DC, 2 mA                              |  |
|                           | Working pressure      | 0 2 bar (0 200 kPa)                             |  |
|                           | Precision             | ± 0.1 % FS (full scale)                         |  |
|                           | Output signal         | I2C digital                                     |  |
|                           |                       |                                                 |  |
| Ambient conditions        |                       |                                                 |  |
|                           | Operating temperature | -15 +55°C (5 131°F)                             |  |
|                           | Ambient humidity      | $\leq$ 95 % rF non-condensing                   |  |
|                           |                       |                                                 |  |
| Interfaces, communication |                       |                                                 |  |
| PERI bus                  | Serial interface      | 1 × 5-pin socket, digital, semi-<br>proprietary |  |
|                           | Protocol              | I <sup>2</sup> C                                |  |
|                           |                       |                                                 |  |
| Unit structure            |                       |                                                 |  |
|                           | Material, housing     | Stainless steel                                 |  |
|                           | Membrane filling      | Glycerol                                        |  |
|                           | Protection type       | IP68                                            |  |
|                           | Weight                | 0.86 kg                                         |  |
|                           | 338                   | <b>&gt;</b>                                     |  |
|                           | 48                    |                                                 |  |
| <b>▲</b> ▲                |                       |                                                 |  |
| 97<br>74                  |                       | PERI (                                          |  |
| ↓ <u></u>                 |                       |                                                 |  |

145

Measurements are displayed in millimeters

# 12.2. Fitting and connecting the pressure sensor

## 12.2.1. Preparation

- Check the sensor cable, connector, housing and membrane for damage and ensure that the filling is free of bubbles.
- Have a drill with a 50 mm hole saw and centre drill, screws and grease (e.g. Vaseline) to hand.
- Drill the hole for the sensor into the formwork using the hole saw.

   Make sure that there is enough space for the sensor housing.
- 2. Grease the membrane and housing (recommendation: Vaseline).
- 3. Place the sensor on the formwork and pre-drill the holes.
- 4. Tighten the sensor with 3 screws.

# 12. PREMO - Concrete Pressure Monitoring

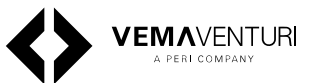

- 5. Affix the Node safely and securely near the measuring points.
- 6. Connect the sensor to the PERI bus connection of the Node.
- Switch on the Node. The measured data from the sensor is received automatically.
- 8. Switch on the Hub.

Measurements can also be taken when the Hub is switched off. The measured values are stored in the Node. The Hub receives the stored values as soon as it is switched on.

9. Document the node number and position or installation heights of the pressure sensor in the formwork.

## 12.2.2. Installing the sensor group

- Determine and mark the positions of the sensors.
   The distance between the sensors should be approx.
   1.5 m for an 8-m-high wall.
  - Position the sensors in the lower part of the formwork.
  - An additional series of sensors will increase the accuracy.
- 2. Affix the Node safely and securely near the measuring points.
- 3. Connect the sensors to eachother using XLR-cables and splitters as needed.
- 4. Document the Node number, quantity and positions or installation heights of the pressure sensors in the formwork.

## 12.2.3. Checking the functional integrity

Check the functional integrity and data transmission before concreting.

On the Node, the four LEDs will flash simultaneously in blue when measured data is being transmitted to the Hub.

The Hub's Pressure screen displays the status and readings of the connected sensors.

You can check there whether all the measured data is being received correctly.

The current pressure is displayed in kilopascals (kPa). 1 kPa = 0.01 bar.

#### Faults

Possible causes of unsuccessful measuring:

- No pressure sensor connected
- Defective connecting cable
- Pressure sensor damaged (pressure transducer or leaky membrane)

Node not switched on or low battery

## 12.2.4. Assigning IDs to the sensors

To pair the sensors and assign IDs, follow the steps below for each individual sensor.

- 1. Connect a PREMO sensor directly to the Hub.
- 2. Access the settings menu by tapping the cogwheel icon on the Hub's home screen.
- 3. Navigate to the sensor settings menu.
- 4. Select 'Pressure sensor ID'.
- 5. Assign a unique ID position (A, B, C, D) to the connected sensor.

It's essential to repeat these steps for each additional sensor to maintain accurate readings and avoid potential conflicts.

## 12.3. Deinstallation

- 1. Disconnect the bus cable connector from the Node and pressure sensor.
- 2. Disconnect the connecting cables between the sensors.
- 3. Unscrew the sensors from the formwork.
- 4. Clean the housing and membrane.Do not use pointed or sharp objects.

## 12.4. Maintenance

#### 12.4.1. Replacing the membrane

#### Preparation

Have tools, aids and repair parts to hand.

# 12. PREMO - Concrete Pressure Monitoring

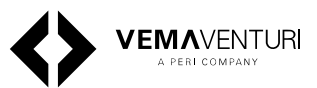

- 1. Cleaning cloth
- 2. Syringe without needle (approx.20 ml)
- 3. Screwdriver (TORX T15)
- 4. TORX bit T10
- 5. Glycerol
- 6. Base plate
- 7. Membrane
- 8. Screw ring with O-ring

#### Instructions

- 1. Unscrew the base plate.
- 2. Carefully clean the inside and outside of the housing if it's dirty.
- 3. Unscrew the bleed screws.
- 4. If the membrane is not ruptured, pour the glycerol through the vent holes into a container.
- 5. Press on the undamaged membrane to squeeze out the remaining liquid through the vent holes. The glycerol can be reused if it is clear and free of dirt particles.
- 6. Unscrew the screw ring counterclockwise by hand. Using a damp cloth may improve your grip.
- 7. Remove the damaged or old membrane from the screw ring.
- 8. Clean the screw ring.
- 9. Insert the new membrane into the screw ring with the bulge facing outwards.

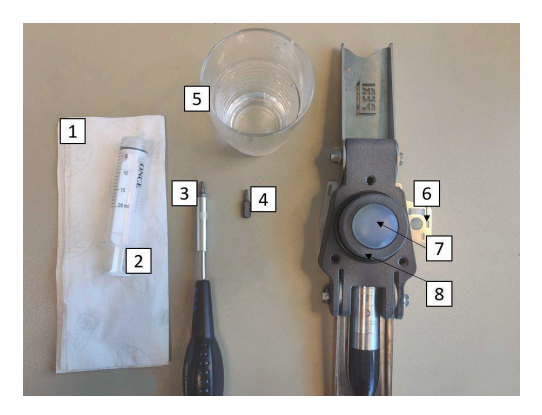

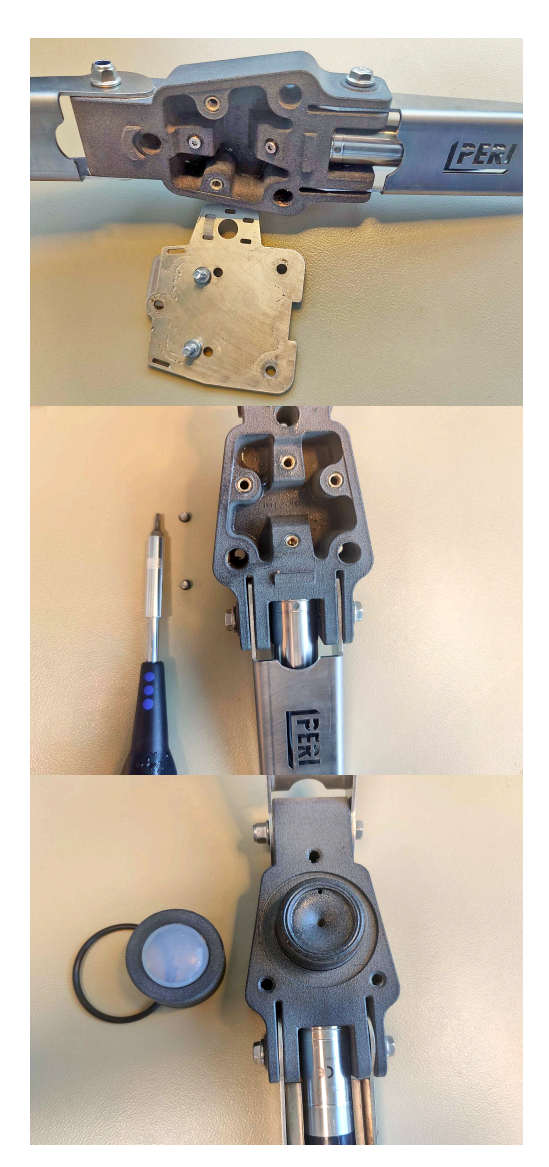

# 12. PREMO - Concrete Pressure Monitoring

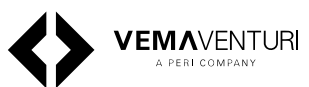

#### 10.Replace the O-ring if it is worn or damaged.

- 11. Wipe the threads in the screw ring and on the sensor housing until dry. This will make it easier to spot any leaks later on.
- 12.Screw the screw ring onto the sensor housing and tighten it by hand.
- 13.Fill the syringe with glycerol. When drawing up the syringe, do not allow air bubbles to form.
- 14.Keep the sensor housing horizontal and insert the syringe into the vent hole (hole closest to the pressure transducer).
- 15.Pour glycerol into the housing until it emerges at the vent hole.
- 16.Remove the syringe and close the opening with a bleed screw. Leave the second vent hole open.
- 17. Tilt the sensor housing by approximately 45 degrees so that the open vent hole is at the top and the pressure transducer is at the bottom.
- 18.Carefully press on the membrane with your finger until liquid can be seen in the vent hole. Keep the pressure on the membrane.
- 19.Remove the syringe and close the opening with a bleed screw.
- 20.Turn the unit with the membrane facing upwards and hold it horizontally.
- 21. Repeat steps 17 to 21 if air bubbles are visible beneath the membrane.
- 22.Carefully wipe the housing and the bleed screw until they are dry.
- 23.Press on the membrane for several seconds with the heel of your hand, using only a little force. Check the housing for leaks.

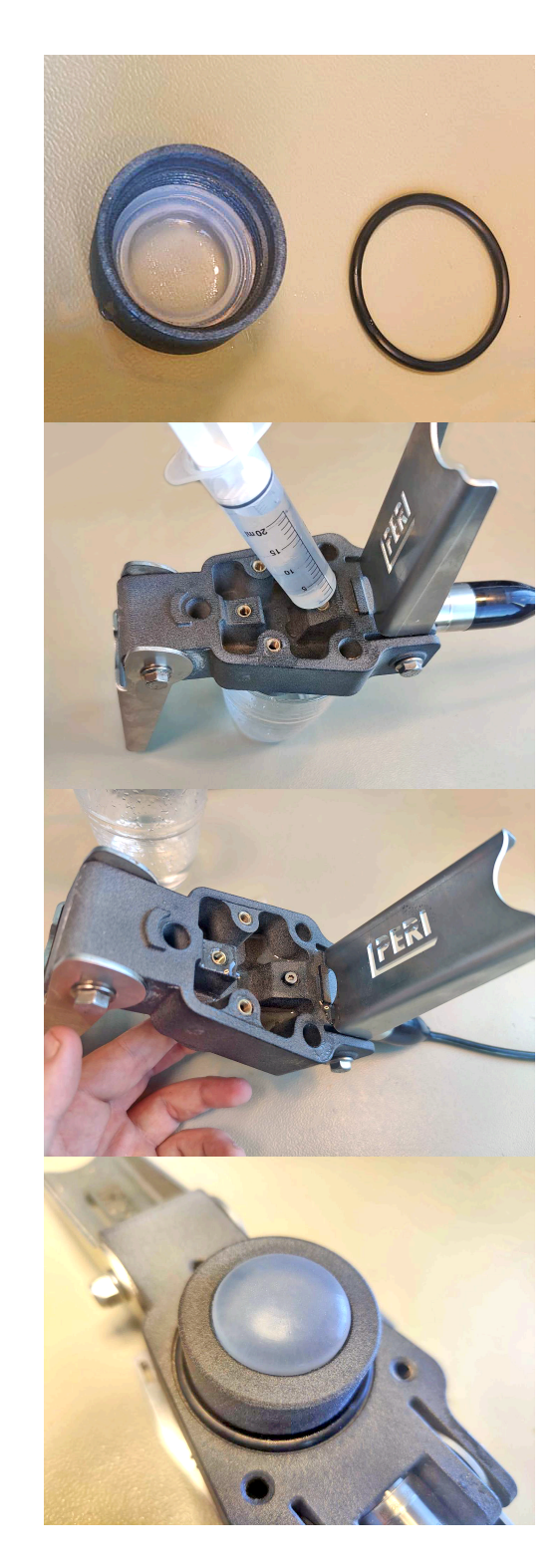

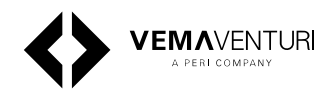

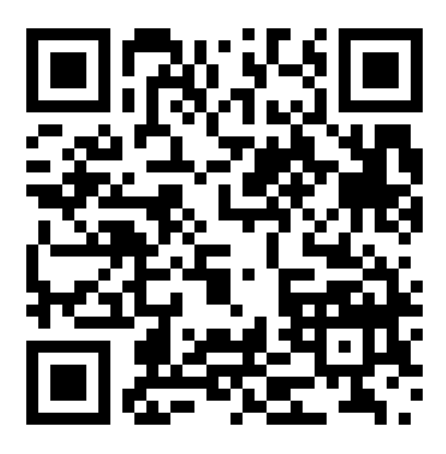

Scan this QR code to view a video of the membrane replacement

# 13. TEMO - Temperature monitoring system

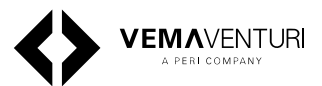

## 13.1. Technical details

| Properties                   |                           |
|------------------------------|---------------------------|
| Туре                         | T, surface Thermocouple   |
| Temperature range            | -40 +100 °C (-40 212 °F)  |
| Cable length while measuring | 0-100 meters              |
| Limit deviation              | ± 0.5 °C                  |
| Tolerance class              | 1 pursuant to IEC 60584-1 |
| Environmental conditions     |                           |
| Operating temperature        | -15 55 °C (5 131 °F)      |
| Storage temperature          | 15 25 °C (59 77 °F)       |
| Ambient humidity             | ≤ 95 % rF non-condensing  |
| Structure                    |                           |
| Material                     | Copper and copper-nickel  |
| Cabling                      | Twin cable, PVC insulated |
| Weight                       | 3.6 kg (coil)             |
| Cable length                 | 100 m (coil)              |

## 13.2. Installation

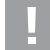

# Risk of incorrect measurements or damage to the thermocouple!

- Do not use binding wire, nails or staples to fasten the thermocouple.
- Only establish or release connections when the node is switched off.
- Only the thermocouple supplied and approved by the manufacturer may be used
- Do not extend the thermocouple with other cables or wires.

# 13.2.1. Attaching and connecting up the thermocouple

Place the thermocouple in a position inside the formwork that will be completely filled with concrete.

## 13.2.2. Preparation

- Check the thermocouple cable for any visible damage.
- Have your choice of cable ties, adhesive base and adhesive tape to hand.
- 1. Find a suitable position in the formwork to use as the measuring point.
- 2. Strip the insulation from the thermocouple at the measuring point in the formwork by at least 15 mm and twist the wires together. The thermocouple only becomes functional when the wire ends make conductive contact.

- 3. Protect the twisted measuring end with a shrink sleeve or insulating tape.
- 4. Position the thermocouple safely in the formwork and fix it with cable ties or adhesive tape.
- 5. Fit the Node close to the measuring points outside the formwork in a safe and secure manner.
- 6. Cut the thermocouple cable to length up to the Node and route it over or through the formwork.
- 7. Split or strip the end of the cable with a knife and strip the insulation from the wires by at least 12 mm.
- 8. Connect the wires to a measuring channel on the Node.

Unscrew the pole terminal until the stripped wire end can be wrapped around the threaded bolt once.
Connect the brown wire to a brown terminal (+).
Connect the white wire to the white terminal (-)of the same channel.

- Only ever connect one thermocouple to a channel
- 9. Screw the pole terminals back on until they are hand-tight.
- 10.Switch on the Node. The measured data is received automatically from the connected sensors.
- 11. Switch on the Hub.
- 12.Document the Node number and channel of each thermocouple

 When measuring the core temperature and nearsurface temperature in a concrete body, document the exact position of each sensor.

– If the temperature in cooling or heating lines is measured, document which thermocouple is attached to the input line and which to the output line.

# 13. TEMO - Temperature monitoring system

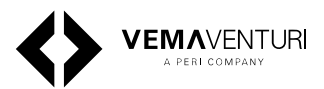

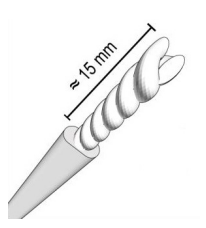

Figure 2: Measuring point

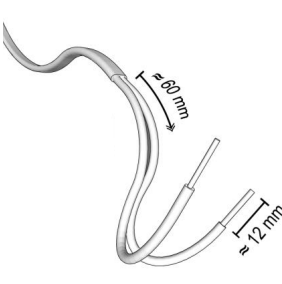

Figure 3: Cable end at the measuring channel

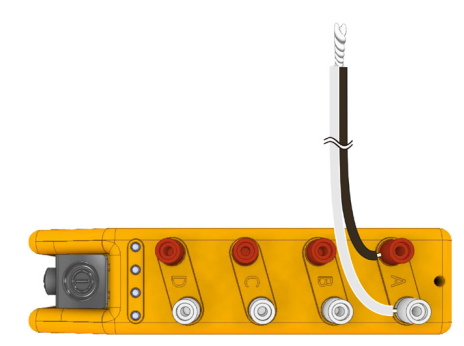

Figure 4: Node connection

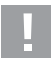

It is also advisable to note the fixing locations of the Nodes. On an ever-changing construction site, it can be difficult to find the units again.

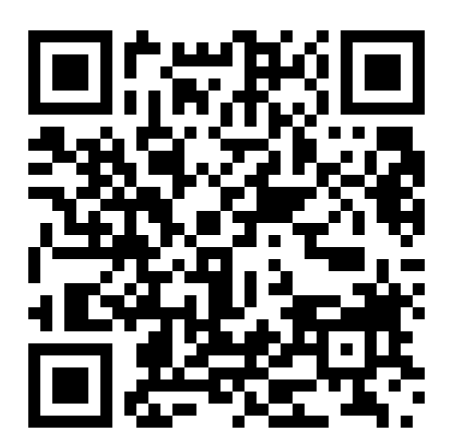

Scan this QR code to view a video of the installation process

## 13.2.3. Checking the functional integrity

Check the functional integrity and data transmission before concreting. The Hub's **temperature** screen displays the status and readings of the connected sensors. You can check there whether all the measured data is being received correctly.

#### Faults

Possible causes of unsuccessful testing:

- The thermocouple is not properly connected to the Node, e.g. incorrect polarity
- The wires of the thermocouple are not twisted correctly at the measuring point
- The thermocouple is damaged (line break)
- Node not switched on or low battery
- Data transmission or the WLAN between the Hub and the Node is disrupted.

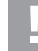

The thermocouple can be tested using the diode test function of a multimeter.

The operation of the Hub and the Node as well as the web application is described in the **"ISC Hub and Node"** chapter in this manual.

## 13.3. Removal

- 1. Switch off the Node.
- 2. Loosen the pole terminals and pull out the wires
- 3. Cut the thermocouple cable flush with the concrete.

Cables or thermocouples that have not been cast into the concrete can be reused.

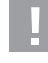

Check the cables for damage and functional integrity before they are used again.

## 13.4. Troubleshooting

| Symptom                    | Solution                                           |
|----------------------------|----------------------------------------------------|
| Data is not being recieved | Ensure that Hub and Node is paired and switched ON |

# 13. TEMO - Temperature monitoring system

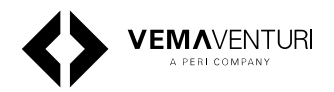

| Symptom                  | Solution                   |
|--------------------------|----------------------------|
| Temperature readings are | Check connections at       |
| way too high/low         | measuring channel          |
|                          | Check that measuring point |
|                          | is properly insulated      |

# 14. PHONO - Concrete detection

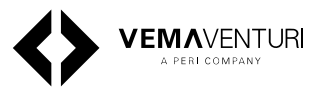

## 14.1. Technical details

| Properties      |                             |
|-----------------|-----------------------------|
| Туре            | Piezoelectric sound element |
| Frequency range | 2 to 14 kHz                 |
| Power supply    | 12 VDC                      |
| Water pressure  | Max. 0.3 MPa                |

#### **Environmental conditions**

| Operating temperature | 0 to +40 °C (32 to 104 °F)   |
|-----------------------|------------------------------|
| Storage temperature   | -10 to +60 °C (14 to 140 °F) |

| Structure        |                             |
|------------------|-----------------------------|
| Housing material | Plastic                     |
| Weight           | Article no. 137075: 0.06 kg |
|                  | Article no. 137086: 0.21 kg |
| Cable length     | 5 or 20 metres              |

# 14.2. Attaching and connecting up the sensor

Place the vibration sensor in a position inside the formwork that you cannot see or that is difficult to see during the concreting process, but needs to be completely filled with concrete.

#### 14.2.1. Preparation

- Check the sensor head and cable for damage.
- Have your choice of cable ties, adhesive base, adhesive tape and adhesive (e.g. epoxy glue) to hand.
- 1. Find a suitable measuring point. The substrate must be clean, smooth and robust, i.e. formlining, rock or concrete.
- 2. Remove the protective film from the adhesive surface of the sensor
- 3. Press the edges of the sensor firmly onto the substrate.

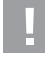

Do not apply pressure to the sound element in the middle.

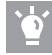

In cold temperatures, warm up the adhesive surface before fixing in order to increase the adhesive strength. If the adhesive strength of the double-sided adhesive surface is not sufficient, for example for rough and uneven substrate, then add more adhesive. The sound element must remain free of adhesive. Alternatively, the sensor can be fixed to the reinforcing steel with cableties and an adhesive base.

4. Lay the cable safely in the formwork and fix it with cable ties or adhesive tape.

- 5. Fit the ISC node close to the measuring points outside the formwork in a safe and secure manner.
- 6. Cut the sensor cable to length up to the node and route it over or through the formwork. The cable can be extended, however, the total length should not exceed 50 m.
- 7. Split the end of the cable with a knife and strip the wires by at least 12mm.
- 8. Connect the wires to an analogue multifunction channel of the node.
  - Unscrew the pole terminal until the stripped wire end can be wrapped around the threaded bolt once.
  - Connect the red wire to a brown terminal (+).
  - Connect the black wire to the white terminal (–) of the same channel.

- Only ever connect one vibration sensor to a pair of terminals or to a channel.

- 9. Screw the pole terminals back on until they are hand-tight.
- 10.Switch on the node. The measured data is received automatically from the connected sensors
- 11. Switch on the ISC hub.
- 12.Document the node number and channel of each sensor.

<u>,</u>

It is also advisable to note the fixing locations of the nodes. On an ever changing construction site, it can be difficult to find the units again.

## 14.3. Checking the functional integrity

Check the functional integrity and data transmission before concreting. On the node, the four LEDs will flash simultaneously in blue when measured data is being

# 14. PHONO - Concrete detection

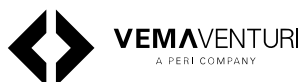

transmitted to the hub. On the **Concrete detection** screen of the hub, the status of each vibration sensor is displayed in the form of a four-level traffic light and symbols. For example, if a cloud symbol is displayed, the sensor's detector has identified air. If a question mark icon is displayed, there may be a fault.

#### Troubleshooting

Possible causes of unsuccessful testing:

- The vibration sensor is not connected correctly
- The vibration sensor is damaged (broken cable or damaged sound element)
- Node not switched on or low battery
- Data transmission or the WLAN between the hub and the node is disrupted.

The operation of the ISC hub and the node as well as the web application is described in the "InSite Construction" installation and operating instructions.

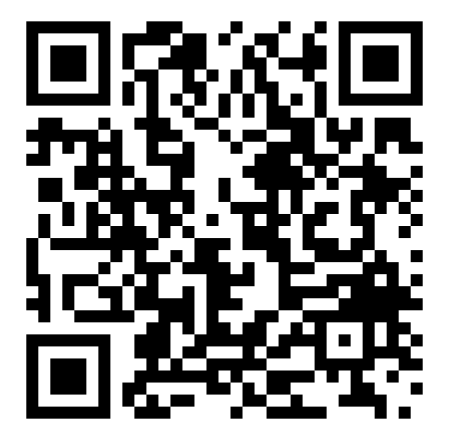

Scan this QR code to view a video of the installation process

## 14.4. Deinstallation

- 1. Switch off the node.
- 2. Loosen the pole terminals and pull out the wires.
- 3. Cut the sensor cable flush with the concrete.

Extension cables or sensors that have not been cast into the concrete can be reused. Do not reuse vibration sensors that have been in water for longer than one hour.

Check the cables and sensors for damage and functional integrity before they are used again.

## 14.5. Cleaning

Remove any water droplets or dust from the sensor head with a soft, damp (not wet) cloth.

- Do not use abrasive or aggressive cleaning agents or solvents (e.g. scouring powder, thinner or gasoline).
- Do not remove stubborn dirt with sharp-edged objects.
- Do not wash the unit under running water or immerse it in water.
- Do not use high-pressure cleaners.

## 14.6. Maintenance and repairs

The vibration sensor is maintenance-free and intended for one-time use only.

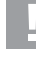

Remove defective or damaged sensors and connecting cables from the installation immediately.

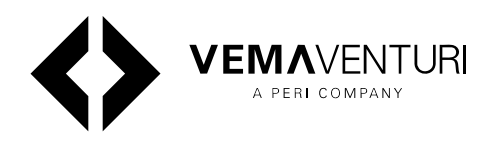

#### **VEMAVENTURI AB**

Johan På Gårdas gata 5A 412 50 Gothenburg Sweden Telephone +46(0)70-172 42 42 vemaventuri.io

#### Vemaventuri GmbH

Rudolf-Diesel-Staße 19 89264 Weißenhorn Germany +49 7309 950 2244